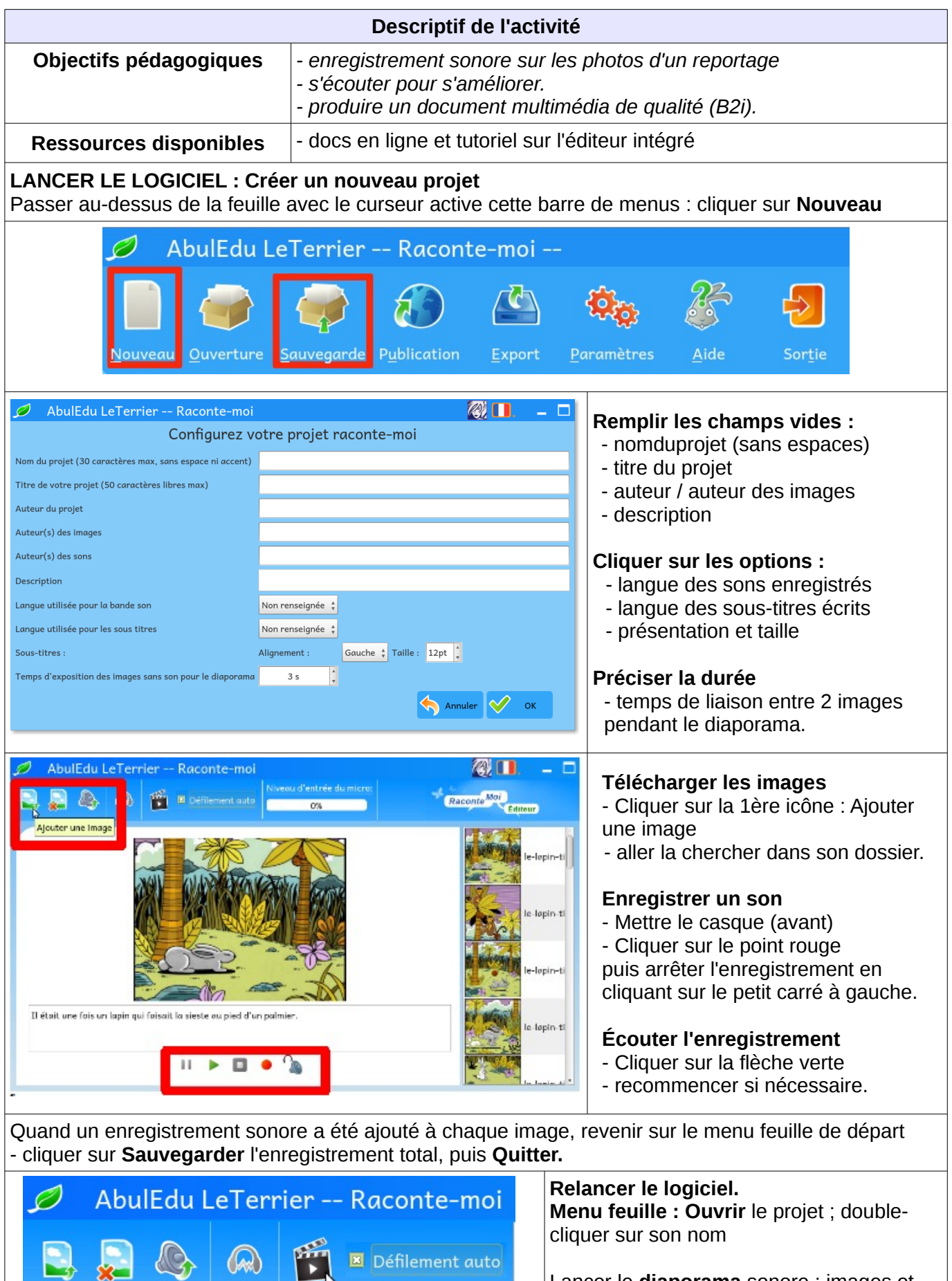

Lancer le diaporama

Lancer le **diaporama** sonore : images et sons vont défiler automatiquement. Si besoin modifier

- l'ordre des images
- ou les enregistrements sonores